## 大成國小

## 出差旅費報告表填寫範例

一、109年7月31日前之公差及公假具公差性質者,申請差旅費請 依人事室109年6月8日晨會宣布方式辦理(援用先前使用之 「公假(出差)請示單」及「出差旅費報告表」紙本申請。)

彰化縣彰化市大成國民小學····□出差請示單(出納)。

填送:・・年・・月・・日↓

| 人                            | 出・差・                                                                                                    | 事·由↩                                                                         | 出一                                                                                                    | 差··地·                                                                                                    | ·點~                                                     | 出…                                                      | 差…                                                      | 人一員                                                     |                                                        |
|------------------------------|----------------------------------------------------------------------------------------------------|------------------------------------------------------------------------------|----------------------------------------------------------------------------------------------------|----------------------------------------------------------------------------------------------------|---------------------------------------------------------|---------------------------------------------------------|---------------------------------------------------------|---------------------------------------------------------|--------------------------------------------------------|
| 別                            | (•文)                                                                                                    | 號· )⊷                                                                        | 或                                                                                                    | · 機· · · ·                                                                                                    | - 閼↩                                                    | 簽…                                                      |                                                         | ••••章                                                   | 5                                                      |
| ته                           | ÷                                                                                                    | ,                                                                            |                                                                                                    | ę                                                                                                    |                                                         |                                                         | ¢,                                                      |                                                         | 4                                                      |
| 自···年···月···<br>至···年···月··· | 日~<br>日~ 計・                                                                                                    | ••天•                                                                         | 職務代理。                                                                                                    | 職別↩                                                                                                    | 簽<br>章⊕                                                 |                                                         | ç,                                                      |                                                         | •                                                      |
| (星期・・・)↩                     | ··· 目 v                                                                                                    |                                                                              | 日期↩                                                                                                    | X£Æ¢                                                                                                    | 月・・                                                     | ···· 8                                                  | Ş                                                       |                                                         | _                                                      |
| 2 2 2 3 2 4 2 5 2 6          | 3 e   7 e   8 e   9                                                                                                    | به ته                                                                        | 節數≈1                                                                                                    | ÷ 2÷ 3                                                                                                    | ° 4 °                                                   | 5∘6∘                                                    | 7.0                                                     | 8.09                                                    | ¢۶                                                     |
| ني<br>ج                      |                                                                                                    | c,                                                                           | 課務↓<br>代理↓                                                                                                    | 0 0 0                                                                                                    | ę                                                       | e e                                                     | ą                                                       | e e                                                     | , 4                                                    |
| Ę.                           | 教·務<br>主·任                                                                                                    | به<br>م                                                                      | Ş                                                                                                    | 校                                                                                                    | له                                                      |                                                         |                                                         |                                                         | 4                                                      |
| 4.<br>4                      | 人事                                                                                                    | ε <sub>φ</sub>                                                               | φ                                                                                                    | 長                                                                                                    | C.                                                      |                                                         | ¢                                                       |                                                         | 4                                                      |
|                              | へ。<br>残・<br>強・・・・名。<br>・・・<br>全・・・<br>全・・・<br>全・・・<br>全・・・<br>全・・・<br>く<br>星朝・・・)。<br>・・・<br>・・・<br>月・・・・<br>の<br>・・・<br>く<br>星朝・・・)。<br>・・・<br>月・・・・<br>の<br>・・・<br>の<br>・・・<br>の<br>・・・<br>の<br>・・・<br>日・・・・<br>の<br>・・・<br>の<br>・・・<br>の<br>・・・<br>の<br>・・・<br>の<br>・・・<br>の<br>の<br>の<br>の<br>の<br>の<br>の<br>の<br>の<br>の<br>の<br>の<br>の | $\Lambda$ , 姓·····名。<br>出·差·<br>(·文3<br>e<br>e<br>e<br>e<br>e<br>e<br>e<br>e | 人<br>別姓····名の出·差·事·由<br>(·文號·)の日···年日···年日···年日···年日···年日···年王日···年日···年日····日<br>(星期···)の1日····天の1日····天の1111111111111111111111111111111111111111111111111111111111111111111111111111111111111111111111111111111111111111111111< | 人<br>別姓····名の出·差·事·由の<br>(·文號·)の出··<br>或··月····名の(·文號·)の点··白···年···月···日の<br>(星期···)の計····天の<br>町····日の<br>の<br>町<br>町<br>町<br>町<br>町<br>ロ計····天の<br>町<br>町<br>町<br>町<br>ロ<br>ロ<br>田期の<br>町<br>町<br>町<br>ロ<br>ロ<br>ロ<br>ロ<br>ロ<br>ロ<br>ロ<br>ロ<br>ロ<br>ロ<br>ロ<br>ロ<br>ロ<br>ロ<br>ロ<br>ロ<br>ロ<br>ロ<br>ロ<br>ロ<br>ロ<br>ロ<br>ロ<br>ロ<br>ロ<br><br>日····<br>見の<br>ロ<br>ロ<br>D<br>D<br>D<br>D<br>D<br>D<br>D<br>D<br>D<br>D<br>D<br>D<br>D<br>D<br>D<br>D<br>D<br>D<br>D<br>D<br>D<br>D<br>D<br>D<br>D<br>D<br>D<br>D<br>D<br>D<br>D<br>D<br>D<br>D<br>D<br>D<br>D<br>D<br>D<br>D<br>D<br>D<br>D<br> | $ \begin{array}{c c c c c c c c c c c c c c c c c c c $ | $ \begin{array}{c c c c c c c c c c c c c c c c c c c $ | $ \begin{array}{c c c c c c c c c c c c c c c c c c c $ | $ \begin{array}{c c c c c c c c c c c c c c c c c c c $ | $\begin{array}{c c c c c c c c c c c c c c c c c c c $ |

## 彰化縣彰化市大成國民小學

#### 國內出差旅費報告表

|    | 憑      | 證        | 编號          |             |    | 預  | 3               | ;  | Fł                | E    | 1   | È   | 額        | 鋭                    |     | 明    |               |
|----|--------|----------|-------------|-------------|----|----|-----------------|----|-------------------|------|-----|-----|----------|----------------------|-----|------|---------------|
|    |        |          |             |             |    | 5  | 回氏<br>服<br>2311 | 小學 | 教育<br>用<br>長<br>賢 |      |     |     | \$0      | 靖領                   | 月份  | 出差核  | ₿ <sup></sup> |
|    | 姓      |          | 名           |             |    |    |                 |    |                   | 職稱   |     |     |          | 職 等                  |     |      |               |
| t. |        | ž        | *           | 由           |    |    |                 |    |                   |      |     |     |          |                      |     |      |               |
| t, | 苑      | 赵        | 论日          | 期           | 专族 | 民國 | í.              | 年月 | 日金                | 中華民國 | 4 年 | 月日』 | 共计 日     | 附單據 張                |     |      |               |
| 月  | 序<br>日 | 1        | 赵芘地)        | <u>1</u> 1. |    | I. | 作               | 记  | 要                 | 交火車  | 通飛機 | 費   | 杂堂<br>单別 | 住宿費<br>(旅行業代<br>收轉付) | 教費  | 總計   | 備註            |
|    |        |          |             |             |    |    |                 |    |                   |      |     |     |          |                      |     | 0    |               |
|    |        |          |             |             |    |    |                 |    |                   |      |     |     |          |                      |     | 0    |               |
|    |        |          |             |             |    |    |                 |    |                   |      |     |     |          |                      |     | 0    |               |
|    |        |          |             |             |    |    |                 |    |                   |      |     |     |          |                      |     | 0    |               |
|    |        |          |             |             |    |    |                 |    |                   |      |     |     |          |                      |     | 0    |               |
|    |        |          |             |             |    |    |                 |    |                   |      |     |     |          |                      |     | 0    |               |
|    |        |          |             |             |    |    |                 |    |                   |      |     |     |          |                      |     | 0    |               |
|    |        |          |             |             |    |    |                 |    |                   |      |     |     |          |                      |     | 0    |               |
|    |        | -        |             |             |    |    |                 |    |                   |      |     |     |          |                      |     | 0    |               |
|    |        | $\vdash$ |             |             |    |    |                 |    |                   |      |     |     |          |                      |     | 0    |               |
| _  | 14     |          | **          | 1           | ₽  | -  | st              |    |                   | 0    | 0   | 0   |          | 0                    | 0   | 0    |               |
| Ŀ  | 例      | 41 2     | 42.<br>【旅費: | ł           | 新台 | 幣湯 | 元               | 经  |                   |      |     |     |          | 具领人                  |     |      |               |
| 1  | R      | ł        | ž )         | 5           | 單  | f  | a               | 主  | 营                 | 主》   | 時人事 | 人員  | 主辦會      | 计人员                  | 機關長 | 宫或换术 | 崔代荟人          |
|    |        |          |             |             |    |    |                 |    |                   |      |     |     |          |                      |     |      |               |

二、109年8月1日後之公差及公假具公差性質者,擬申請差旅費:

一律於線上差勤系統點選「公差假」並完成公差或請假程序!
 (因該系統一律要點公差假才能點選出差地點及申請差旅費)

| 数研奏会会                                                                                                    |                    |
|----------------------------------------------------------------------------------------------------|--------------------|
| 10 38/02                                                                                                    |                    |
| 新日本<br>生理報<br>(会法現 )) 公示資料 > eBAS → 分保試算 ▲ 教育處所雲談 ♥ 大切                                                                                                    | 北國小 🖸 聯合新聞 🔮 疾病管制制 |
| 经表病假     公差                                                                                                    |                    |
| <u>新</u> 新賀                                                                                                    | 二、大成細小 108 早日      |
| 境寫教師請假單 <u>晚餐</u><br>速產程                                                                                                    | ×                  |
| <br>自産貿<br>18-62 18-62 18-625 18-620 18-62 18-62 18-62 18-62 18-62 18-620 |                    |
| AU PERADU                                                                                                    |                    |
| 100mm-4-562mm31<br>20日<br>100mm-4-562mm31                                                                                                    |                    |
| <b>事由</b> 休賀 公差地點                                                                                                    |                    |
| 請輸入請假事由 例外就<br>骨積揚階段                                                                                                    |                    |
| 講假起訖時間· 災防假 天 小時                                                                                                    |                    |
| ② 2020-06-18 08:00 - 2020-06-18 16:00 請假天數 請你                                                                                                    | 印度教                |
| 課程安排 職務代理人 證明文件                                                                                                    |                    |
| 無課務 🗸 🖌                                                                                                    |                    |
| 證明文件檔案                                                                                                    |                    |
| 潮覽                                                                                                    |                    |
|                                                                                                    |                    |
|                                                                                                    | R con x mm         |
|                                                                                                    |                    |

## 2. 申請旅費時,請點選差旅費。

| ▶ 教 | 職員差                                                                                         | 假- 請假                        | 教職員差假 | 資料管理 🕹          |           |                                       |      |
|-----|---------------------------------------------------------------------------------------------|------------------------------|-------|-----------------|-----------|---------------------------------------|------|
| 白請個 | 段 🐺 職                                                                                       | 勝代理 <b>上</b>                 | ,課務代理 | <b>\$</b> 差旅費列表 | ▲ 差假統計    |                                       |      |
| 假單層 | <u></u><br><u> </u> <u> </u> <u> </u> <u> </u> <u> </u> <u> </u> <u> </u> <u> </u> <u> </u> |                              |       |                 |           |                                       |      |
| 108 | 學年第2學期                                                                                      | •                            | 公差假   | <b>~</b>        | 全部狀態      | ~                                     |      |
| 編號  | 假別                                                                                          |                              |       | 事由<br>登記時間      |           | 假期起訖                                  | 請假時間 |
| 79  | 公差假<br>☑ 差旅費                                                                                | 輔導(<br>赴現場出差)<br>05-08 10:52 | 業務(經費 | 費由縣府負擔)(註:      | 因出差實際需要,逕 | 2020-05-21 08:00-<br>2020-05-21 17:00 | 1天   |

#### 3.填寫。

| 差旅費區 | 處理  |                                        |                                   |                   |         |           |          |          |     | ×        |
|------|-----|----------------------------------------|-----------------------------------|-------------------|---------|-----------|----------|----------|-----|----------|
|      |     |                                        |                                   |                   |         |           |          |          | +填  | 寫差旅費     |
| 請假人  | 假別  | 事由                                     | 開始時間<br>結束時間                      | 日數                | 地點      | 職務代理<br>人 | 單位主<br>管 | 教學組<br>長 | 校長  | 人事主<br>任 |
| 林首為  | 公差假 | 輔導: 業務(經費由縣府負擔)(註:<br>因出差實際需要, 逕赴現場出差) | 2020-05-<br>21-<br>2020-05-<br>21 | <b>1</b> 天0<br>小時 | 大城<br>鄉 | 賴         | 已簽核      | 未簧核      | 已發枝 | 已簽核      |

## 4. 請核實填寫各項欄位(「單據號數」欄位請暫時空白。)

填寫差旅費 × 出差日期 起迄地點 工作記要 ▶業務(經費由縣府負擔 2020-05-21 彰化-大城 輔導 飛機 汔車及捷運 火車 高鐵 0 0 255 0 旅行業代收轉付 雜費 住宿費 單據號數 0 0 0 200 ₿存檔 業 關閉

5. 如果資料有誤再進入編輯畫面修改。

| 差旅費處           | 理         |                                      |                           |                |           |         |    |                  |               |    |         |     | ×              |
|----------------|-----------|--------------------------------------|---------------------------|----------------|-----------|---------|----|------------------|---------------|----|---------|-----|----------------|
|                |           |                                      |                           |                |           |         |    |                  |               |    |         | F   | ●填寫差旅費         |
| 請假人            | 假別        | 事由                                   | 開始結束                      | 時間             | 日數        | 地點      | 職矛 | <sup>务代理</sup> 人 | 單位主<br>管      | 教  | 學組<br>長 | 校長  | 人事主任           |
| 林              | 公差假       | 輔導:<br>因出差實際需要,逕赴現場出差)               | 2020<br>21-<br>2020<br>21 | )-05-<br>)-05- | 1天0<br>小時 | 大城<br>鄉 | 賴  |                  | 已蓋核           | 未  | 盖核      | 日義移 | 2. 武法          |
|                |           |                                      |                           |                | 交通        | 費       |    |                  | 旅行            | 單  |         |     | 會              |
| 日期             | 起迄地<br>點  | 工作記要                                 |                           | 飛機             | 汔車捷<br>運  | 火<br>車  | 高鐵 | 住宿費              | 業代<br>收轉<br>付 | 據數 | 雜費      | 合計  | 計<br>主<br>任 編輯 |
| 2020-05-<br>21 | 彰化<br>-大城 | 輔導: 業務(經費由縣府負擔)(註<br>出差實際需要, 逕赴現場出差) | :因                        |                | 255       |         |    |                  |               |    | 200     | 455 |                |
|                |           |                                      |                           |                |           |         |    |                  |               |    |         |     |                |
|                |           |                                      |                           |                |           |         |    |                  |               |    |         |     | ★關閉            |

## 6. 差旅費列表/列印差旅費。

| ⋟ 教職員         | 員差假-差旅       | 、費列表          | 教職員差假資料管理 🔒        |              |         |        |          |        |    |     |        | 相        |
|---------------|--------------|---------------|--------------------|--------------|---------|--------|----------|--------|----|-----|--------|----------|
| □請假           | 🗑 職務代理       | <b>』</b> 課務代理 | \$ 差旅費列表 Ш 差假統書    | ŧ.           |         |        |          |        |    |     |        |          |
| 教職員差加         | 旅費列表         |               |                    |              |         |        |          |        |    | _   |        | _        |
| 108學年         | 第2學期         | ~             | 選擇狀態               | ~            | 所有月份    |        |          |        | ~  |     | ₿ 列印差加 | 依費       |
|               |              |               |                    |              |         |        | 交通       | iit    |    |     | 旅行業    |          |
| 假單 出差<br>序號 人 | 出差日期         | 起迄地點          | I                  | 作記要          |         | 飛<br>機 | 汔車捷<br>運 | 火<br>車 | 高鐵 | 住宿費 | 代收轉付   | 單據號<br>數 |
| 79 林          | 2020-05-21 🗹 | 彰化-大<br>城     | 輔導 業務(經費由縣府<br>出差) | f負擔)(註:因出差實際 | 需要,逕赴現場 |        | 255      |        |    |     |        |          |
|               |              |               |                    |              |         |        |          |        |    |     |        |          |

# 7.如果資料正確,按右鍵列印/如果資料不正確,回到步驟5修改。

| 憑證編號             |                                         | 預算          | 科目                 |                        |          |                                     |            |               |                 |         |        |             |        | 製                | [表日期                 | : 2020-06-03          |
|------------------|-----------------------------------------|-------------|--------------------|------------------------|----------|-------------------------------------|------------|---------------|-----------------|---------|--------|-------------|--------|------------------|----------------------|-----------------------|
| 姓                | 名                                       |             | 材                  |                        | 罪        | 歳稱                                  |            |               | 主任              | É       |        | 職等          | i d    | 1                | 3                    |                       |
| 出差<br>差假<br>單號   | <b>事由</b><br>日期                         | 如下的         | 列表。<br>日/時數        | ţ                      | 也點       | 職務<br>代理)                           | ( 單(<br>主律 | 夕<br>之 教<br>令 | 」印月(<br>學組<br>長 | 分<br>校長 | 人事主任   | 差旅費<br> 申請婁 | e<br>b | ł                | 出差事                  | Ħ                     |
| 79               | 2020-05-2<br>2020-05-                   | 21 ~<br>•21 | 1日                 | 大城鄉                    | <u>1</u> | 叔                                   | ]林[        |               |                 |         | 賴      | 1           | 輔導由験需要 | -<br>府負擔<br>, 翌却 | <b>》(</b> 註:<br>·現場出 | 《務(經費<br>因出差實際<br>出差) |
| 請領<br>單號         | 日期                                      | 起           | 迄地點                | 19                     | 工作記要     |                                     | 飛機         | 交車 没車         | 通費<br>火車        | 高鐵      | 住宿費    | 旅行 業代       | 軍據號數   | 雜費               | 合計                   | 主任                    |
| 79-3             | 9-3 2020-05-21 彰化-大城<br>第(經費<br>(註: ) 医 |             | 輔導<br>務(經費<br>(註:医 | 業<br>費由縣府負擔)<br>因出差實際需 |          | 0                                   | 255        | 0             | 0               | 0       | 0      | 0           | 200    | 455              |                      |                       |
| 口有口無             | 提供住宿(                                   | 請勾涉         | 選)                 | 2017 2017              |          | kzi mil.                            | -          |               |                 | L       | + //1- |             | 總計     |                  | 455                  |                       |
| 前秋明父。<br>1-311中羊 | 迎上具種珍<br>旅费今年:                          | シロ          | 各理 凵               | 捷建<br>1944年5           | 口火里()    | )))<br>(2017年1月11日)<br>(2017年1月11日) | 如传教        | _)            | 山間頭             | κ L);   | 具他     |             |        |                  |                      |                       |
| Jar (21,117,12)  | /4x,8% [] [] [] -                       | 2010        | 111 2444 113 12    | 56.022                 | UTE A    | 5.1610.01/04/096                    | A4A0C      | 具領人           |                 |         |        |             |        |                  | (                    | 簽名或蓋章 <b>)</b>        |
|                  | 出差人                                     |             | Ĩ                  | 位主管                    |          | -                                   | 人事         | 單位            |                 | -       | 會計     | ·單位         |        |                  | 機關                   | 首長                    |
|                  |                                         |             |                    |                        |          |                                     |            |               |                 |         |        |             |        |                  |                      |                       |

彰化縣彰化市大成國民小學出差請示單暨旅費報告表

- 8. 有申請住宿費時,請紙本列印後勾選承辦機關有無提供住宿。
- 9. 請敘明交通工具種類(未勾選,視同已核實申請如"交通費"欄
   位所示)。
- 10. 依序核章申請出差旅費/完成。